## Blowing SDSU timing board EEPROMs

The SDSU timing card contains a single EEPROM. The SDSU Gen3 boot code can be found here

/home/dspdev/ccd/timIII/boot

- 1. Use the assembly file 'ass' to create the SREC file, timROMGenIII.s
- 2. FTP this file to your PC.
- 3. Download and install the S4 WinDriver from www.dataman.com
- 4. Connect the Dataman S4 EPROM programmer to your PC USB port.
- 5. Check that the baud rate on the S4 programmer and the S4 WinDriver port setup match.
- 6. Set to Motorola \*\*\*\*\*
- 7. The SREC files must be mapped to EEPROM as

\$0-\$3fff programmed from \$0 onwards and \$8000-\$bfff must be relocated to \$4000

Use the MOVE command.

8. Burn, label and install the EEPROM.